# **be** Berlin

# Kurzanleitung LUSDIK: Überweisen zur Aufnahme (Einschulung)

# Inhalt

| 0. | Einf    | ührung                               | . 2 |
|----|---------|--------------------------------------|-----|
| 1. | Schu    | ulplätze vergeben                    | . 2 |
| -  | L.1 Zie | elschulen automatisch zuordnen       | . 2 |
| -  | .2      | Zielschulen manuell zuordnen         | . 2 |
| -  | .3      | Zuordnung aufheben/Einschulungsliste | . 3 |
|    | .4      | Zur Aufnahme überweisen              | . 3 |
| -  | L.5     | Erneut überweisen                    | . 3 |

#### **Typografische Konventionen**

| Fettschrift               | Vom Programm vorgegebene Bezeichnung für Schaltflächen, Dialogfenster etc. |
|---------------------------|----------------------------------------------------------------------------|
| Kursivschrift             | Vom Anwender eingegebene/gewählte Werte                                    |
| Kapitälchen               | Menüs bzw. Menüpunkte und Pfadangaben                                      |
| <u>Blau unterstrichen</u> | Verweis (Link)                                                             |
| Blau hervorgehoben        | Bezeichnung von Bereichen in Tabellen                                      |
| Rot hervorgehoben         | Bezeichnung von Registern                                                  |
| Grün hervorgehoben        | Kennzeichnung von Informationen                                            |

# 0. Einführung

In dieser Kurzanleitung sind die Funktionen in LUSDIK geschildert, die für die Überweisung zur Aufnahme an den Schulen nötig sind. Mehr Details und alle weiteren Arbeitsschritte in LUSDIK finden Sie in der ausführlichen Anleitung.

# 1. Schulplätze vergeben

Auf der Webseite LUSDIK > EINSCHULUNG > SCHULPLÄTZE VERGEBEN können Sie die Verteilung der Einschulkinder und die Überweisung vornehmen. Links finden Sie alle Datensätze mit dem Status "Anmeldedaten erfasst" oder "Zielschule zugeordnet". Rechts sehen Sie alle Schulen mit Primarstufe in Ihrem Bezirk.

| LUSDI          | SDIK > Einschulung > Schulplätze vergeben |            |            |                  |   |   |              |                                         |      |   |                |   |
|----------------|-------------------------------------------|------------|------------|------------------|---|---|--------------|-----------------------------------------|------|---|----------------|---|
| Einschulkinder |                                           |            |            | Nach BSN filtern |   |   | Schulen      |                                         |      |   |                |   |
|                | Name, Vorname                             | Zielschule | ESB-Schule | 1. Wunsch        |   |   | BSN          | Schulname                               | LUSD |   | Kapazität      |   |
|                | ۲                                         | т          | <b>T</b>   | T                |   |   | T            | ۲                                       |      |   | ۲              |   |
|                | Duken, Gülbahar                           |            | 01G46      | 01G01 ^          |   |   | 01G35        | Schule 15                               | Ja   |   | 1/0            | ^ |
|                | Drokina, Isabeau                          |            | 01G04      | 01G04            |   |   | 01G36        | Andersen-Grundschule                    | Nein | R | 0/0            |   |
|                | Grossman, Jendrick                        |            | 01G04      | 01G46            |   |   | <u>01G37</u> | Schule 16                               | Ja   |   | 0/0            |   |
|                | Celt, Marinette                           |            | 06G06      | 01G28            |   |   | <u>01G38</u> | Schule 17                               | Ja   |   | 0/0            |   |
|                | Randa, Mana                               |            | 04G09      | 01G46            | ≫ |   | <u>01G39</u> | Schule 18                               | Ja   |   | 0/0            | _ |
|                |                                           |            |            |                  |   |   | <u>01G40</u> | Möwensee-Grundschule                    | Nein | X | <u>0 / 0</u>   | - |
|                |                                           |            |            |                  |   |   | <u>01G41</u> | Erika-Mann-Grundschule                  | Nein | × | <u>0 / 0</u>   |   |
|                |                                           |            |            |                  |   |   | <u>01G42</u> | Schule 19                               | Ja   |   | <u>0 / 0</u>   |   |
|                |                                           |            |            |                  |   |   | <u>01G43</u> | Albert-Gutzmann-Schule<br>(Grundschule) | Nein | X | <u>0/0</u>     |   |
|                |                                           |            |            |                  |   |   | <u>01G44</u> | Allegro-Grundschule                     | Nein | × | <u>0/0</u>     |   |
|                |                                           |            |            | ~                | - |   | <u>01G45</u> | Schule 20                               | Ja   |   | 0/0            |   |
|                | _                                         | < 111      |            | >                |   | • | <u>01G46</u> | Grundschule 1                           | Ja   |   | <u>21 / 26</u> |   |
| м              | < 1 ► H                                   |            | 1 - 5 v    | on 5 Elemente    |   |   | <u>01G47</u> | Schule 22                               | Ja   |   | 0/0            | ~ |
|                |                                           |            |            |                  |   |   |              | Automatisch zuordn                      | on   | 0 | bonvoison      |   |

Abbildung 1: Einschulungsliste

#### **1.1 Zielschulen automatisch zuordnen**

Mit der Schaltfläche **Automatisch zuordnen** Automatisch zuordnen werden diejenigen Datensätze ihrer ESB-Schule zugeordnet, bei denen die Aufnahme an der zuständigen Grundschule gewünscht wurde. Alle Datensätze mit anderen Schulwünschen werden **nicht** automatisch zugeordnet. Die automatische Zuordnung überschreibt nicht eine vorherige manuelle Zuordnung.

#### 1.2 Zielschulen manuell zuordnen

Wählen Sie einen, mehrere oder alle gefilterten Datensätze in der linken Tabelle und eine Schule in der rechten Tabelle aus. Betätigen das Schaltsymbol 🔊 zwischen den beiden Tabellen.

Nun sind die Datensätze der aufnehmenden Schule zugeordnet und haben den Status "Zielschule zugeordnet". Die Anzahl der zugeordneten Schulkinder wird in der rechten Tabelle in der Spalte Kapazität angezeigt; sie werden außerdem in der **Einschulungsliste** aufgeführt.

## **1.3 Zuordnung aufheben / Einschulungsliste**

Sie können die Zuordnung zu einer Zielschule jederzeit aufheben! Klicken Sie auf die Schulnummer in der Spalte **BSN**. Es öffnet sich der Unterdialog **Einschulungsliste**. Hier wählen Sie einen Datensatz aus und betätigen die Schaltfläche **Zuordnung aufheben**. Der Lebenszyklusstatus ist dann wieder "Anmeldedaten erfasst".

| Einschulungsliste          |                 |            |                     |               |                    |         | × |
|----------------------------|-----------------|------------|---------------------|---------------|--------------------|---------|---|
| Hausburg-Grundschule       | (02G02)         |            |                     |               |                    |         |   |
| Lebenszyklusstatus         | Zugeordnet am ↓ | ESB-Schule | Name                | Postleitzahl  | Straße             | Hausnr. |   |
| Zielschule zugeordnet      | 18.02.20        | 02G01      | Darabian, Burcu     | 10969         | Axel-Springer-Str. | 44      | ^ |
| Zielschule zugeordnet      | 18.02.20        | 02G01      | Voß-Labotest, Jakob | 10967         | Fichtestr.         | 15      |   |
| zur Aufnahme<br>überwiesen | 18.02.20        | 02G01      | Morse, Jeronimo     | 10249         | Kochhannstr.       | 26      |   |
|                            |                 |            |                     |               |                    |         |   |
|                            |                 |            |                     |               |                    |         |   |
|                            |                 |            |                     |               |                    |         | ~ |
|                            |                 |            |                     | Zuordnung auf | heben Schli        | eßen    |   |

Abbildung 2: Einschulungsliste

#### **1.4 Zur Aufnahme überweisen**

Wählen Sie eine, mehrere oder alle Schulen aus und betätigen Sie die Schaltfläche Überweisen Die Datensätze erhalten den Lebenszyklusstatus "zur Aufnahme überwiesen". Aus der linken Tabelle verschwinden diese Datensätze. Sie sind aber im Unterdialog **Einschulungsliste** zu finden, wo ihre Zuordnung zur Zielschule jederzeit wieder aufgehoben werden kann.

An den LUSD-Schulen: Die Datensätze sind nun für die LUSD-Schulen auf der Webseite "Aufnahme zur Einschulung" sichtbar. Hier können die Schulen eine Kopie des Datensatzes in die LUSD übernehmen. Sobald dies geschehen ist, hat der Datensatz in LUSDIK den Status "aufgenommen".

**Für die Nicht-LUSD-Schulen:** Per Klick auf das Excel-Symbol in der rechten Tabelle wird Ihnen eine Liste bereitgestellt, die Sie der jeweiligen Schule übermitteln können.

### 1.5 Erneut überweisen

Vielleicht hat sich im letzten Moment ein Schulwechsel ergeben? In diesem Fall löschen Sie im Unterdialog **Einschulungsliste** die Zuordnung zur Zielschule. Überweisen Sie den Datensatz an die neue Zielschule. Solange der Datensatz noch nicht in die LUSD aufgenommen wurde – "Status: zur Aufnahme überwiesen" –, ist das erneute Überweisen gar kein Problem. Falls der Datensatz bereits in die LUSD übertragen wurde – Status: "aufgenommen" –, fragt Sie das Programm:

| Auswahlvermerke                                                                                                    |  |  |  |  |  |  |  |
|----------------------------------------------------------------------------------------------------|--|--|--|--|--|--|--|
| 1 Datensätze sind bereits an einer Schule aufgenommen. Sind Sie sicher, dass Sie diese dennoch der Zielschule zuordnen möchten? |  |  |  |  |  |  |  |
| Ja Nein                                                                                                    |  |  |  |  |  |  |  |

Nach dem erneuten Überweisen bekommt die neue LUSD-Schule den Datensatz zu sehen. Sie erkennt auch, an welcher Schule das Kind bereits aufgenommen wurde. Informieren Sie am Besten dennoch die beiden Schulen, damit die neue Schule sich den Datensatz auch wirklich von der alten holt. Dies gilt natürlich umso mehr, wenn eine der beiden Schulen gar nicht die LUSD benutzt.

Bei Fragen oder Anmerkungen zur Anleitung wenden Sie sich bitte an das Schulservicezentrum-Berlin (SSZB), Tel. 9021 4666, <u>sszb@schule.berlin.de</u>.

I eGov Extern Be